## **Separation of Employment Procedures**

## \*Below are all the necessary steps that must be completed to keep company records accurate and up to date

- Complete an Exit Form on asseffenterprises.com
- Deactivate the person's file on Subway.com
  - Log into your own Subway.com account
  - Click Menu in the top left corner
  - On the Training section, click Team Access
  - Click the person's username
  - Remove the check mark next to Active and click save
- Deactivate the person's file on LiveIQ Scheduling
  - Log into your own Subway.com account
  - Launch LiveIQ and hit the down arrow in the top left corner
  - Click Labor
  - Click Employee Maintenance
  - Search for the person and click the edit pencil on the far left
  - Scroll down to the Employment section and click Separate
  - Click the check mark under Action
  - Then a dialog box will pull up with several boxes that need to be selected before hitting Apply
  - Click Save
- Deactivate the person's file on SubwayPOS (register CPU)
  - After you have printed the Weekly Time Punch Report for your weekly folder, you can deactivate the person's employee file on SubwayPOS
  - Go to Restaurant Functions
  - Click Labor
  - Click Employees
  - Click View/Edit Employee
  - Find the person's name and click View/Edit
  - Uncheck the Active box
  - Click Save